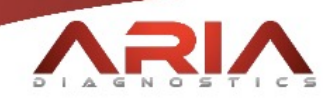

# ONLINE PORTAL MANUAL

StratusDX Laboratory Information System

Portal Access: <u>https://ariadxs.stratusdx.net/</u>

Preferred Browser:

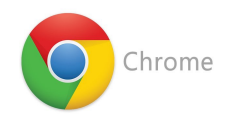

labsupport@ariadxs.com

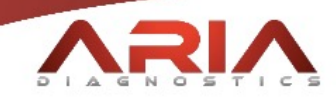

# Table of Contents

| SECTION            | PAGE |
|--------------------|------|
| Login              | 3    |
| Home Page          | 3    |
| Inbox              | 4    |
| Patient Management | 6    |
| Reports            | 7    |
| Ordering           | 9    |
| Definitions        | 11   |

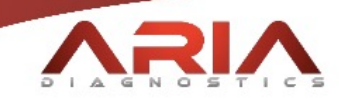

## Login:

Once starting Google Chrome, type https://ariadxs.stratusdx.net/ into the address bar. You will arrive at the following login page:

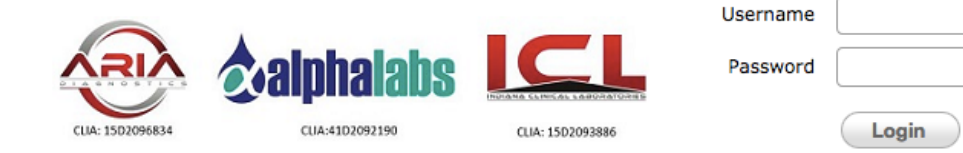

Type your Username and Password in to the corresponding fields.

#### Home Page:

Once logged-in, you will have an access page similar to the following.

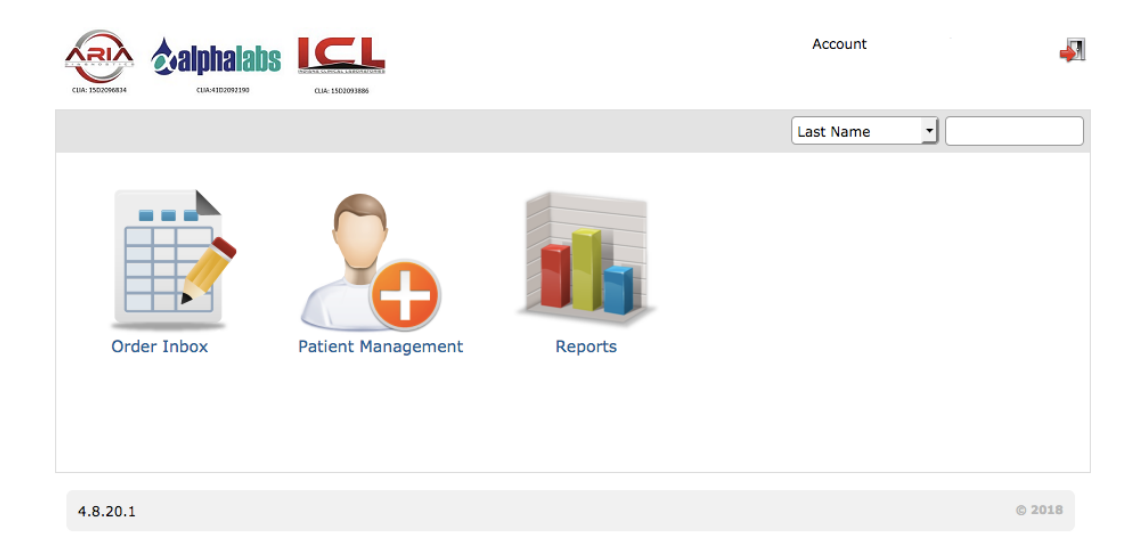

Certain options may differ, based on your permissions and needs.

Cancel

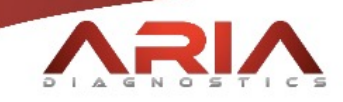

## Inbox:

Your Order Inbox is where your results will be delivered, when completed. Issues with orders may also be provided here. Access your inbox by clicking on the circled icon below:

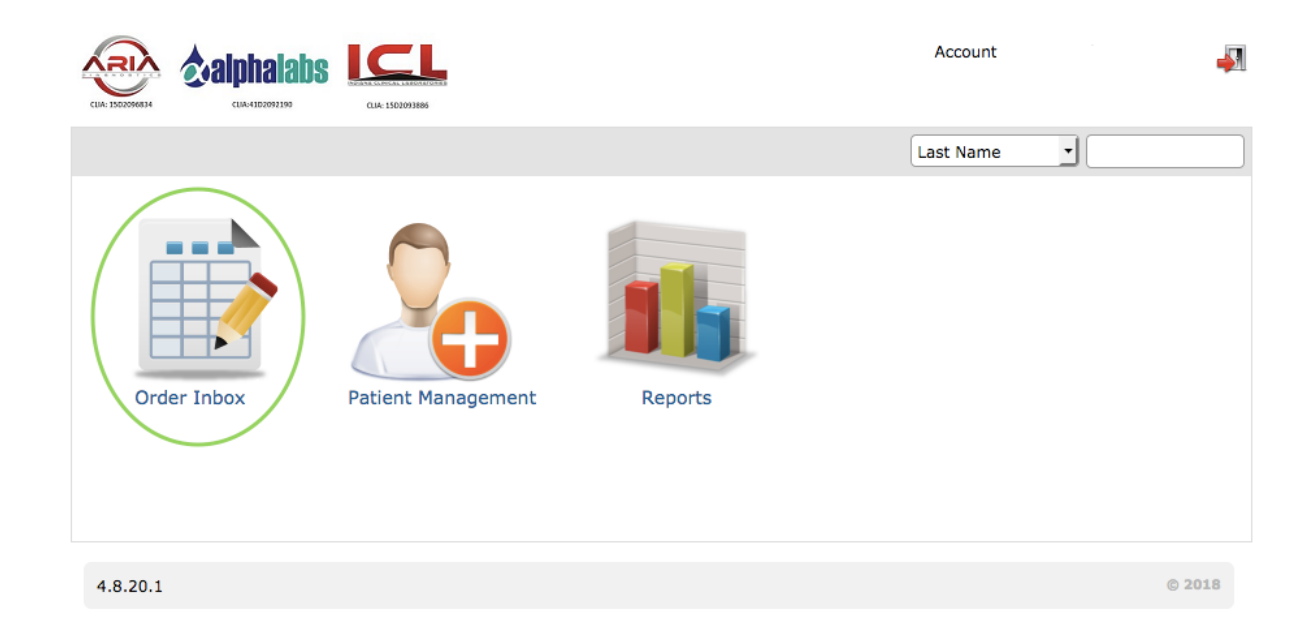

Once you have accessed your inbox, you will find your reports in the following manner. Once results are medically reviewed and approved, they will show a status of "Final."

|                                                                                             | Account -                                                        |
|---------------------------------------------------------------------------------------------|------------------------------------------------------------------|
| 🖀 Home 🔛 Inbox 🍰 New Patient 📸 Create Order 📊 Reports                                       | Last Name                                                        |
| New Results Copied Results Pending Orders Future Orders                                     | Pending Received     Prelim     Prelim     Final     Attachments |
| Set Inbox:/ Set Clear                                                                       | Organization ALL   Location ALL                                  |
|                                                                                             | Final<br>8≣ Lu 🛄 🚺                                               |
| Acc#     Order Date : 06/15/2018 Provider :     Location :     Collection Date : 06/15/2018 |                                                                  |
| Current Page 1                                                                              | Records 1 - 2 of 2                                               |

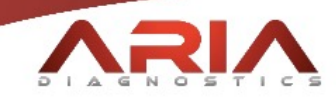

You can quickly print or inspect results for patients by clicking on one or more of the results and then clicking on any of the Print or Review icons to the left of the results.

Searching for specific results can be done from the right section of the Inbox Toolbar. These searches can be done by Name, Accession ID, Patient ID, DOB, or Order ID.

| New Results Copied Results Pending Orders Future Orders | Accession ID  Pending Received Prelim Start: _/_/ End: _/_/ Final Attachments |
|---------------------------------------------------------|-------------------------------------------------------------------------------|
|                                                         |                                                                               |
| Accession ID                                            | Pending Received     Prelim                                                   |
| Start:/ End:/                                           | _/ Final Q                                                                    |

In the top right corner of each order summary in your inbox, you will have four quick-links. The four icons can be used to quickly reference Patient Order History (1), Result Report (2), Cumulative Report (3), and Order Audit (4). They appear as follows:

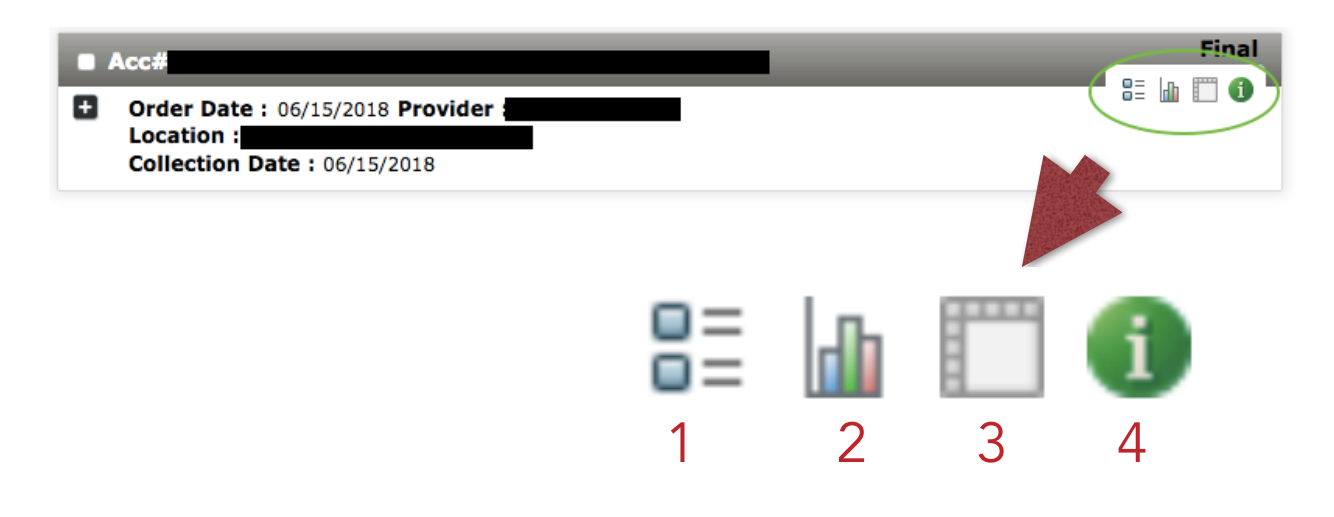

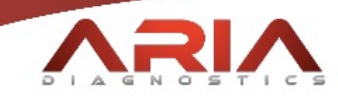

#### **Patient Management:**

To add or modify patient records, click on the Patient Management icon on your home page.

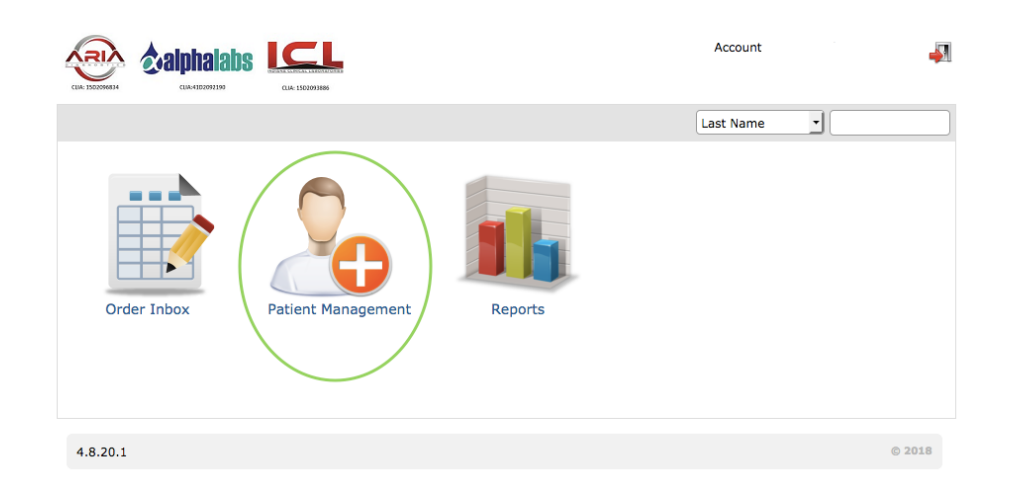

From that page, you can modify patient information directly, or use the New Patient button to create a new patient.

For a new patient, you will be directed to the following page, from which you can add a patient, if necessary:

| System ID                                             |
|-------------------------------------------------------|
| Organization & Location                               |
| * Organization * Location                             |
| Patient-                                              |
| * Patient ID * Provider Group • * Gender •            |
| Donor Identification                                  |
| Title First Name Alast Name Middle Name Suffix        |
| * DOB// Age *Network                                  |
| Address                                               |
| *Street City *State *Zip                              |
| Other Details                                         |
| Home Phone         ()         Mobile Phone         () |
| SSN Email Address Marital Status 🔹                    |
| Race                                                  |
| Alert                                                 |
| Alert Message                                         |
|                                                       |

Update Patient

New Patient

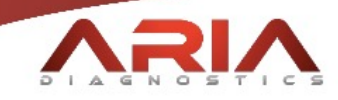

## **Reports:**

To quickly reference reports, click on the Reports icon on your home page.

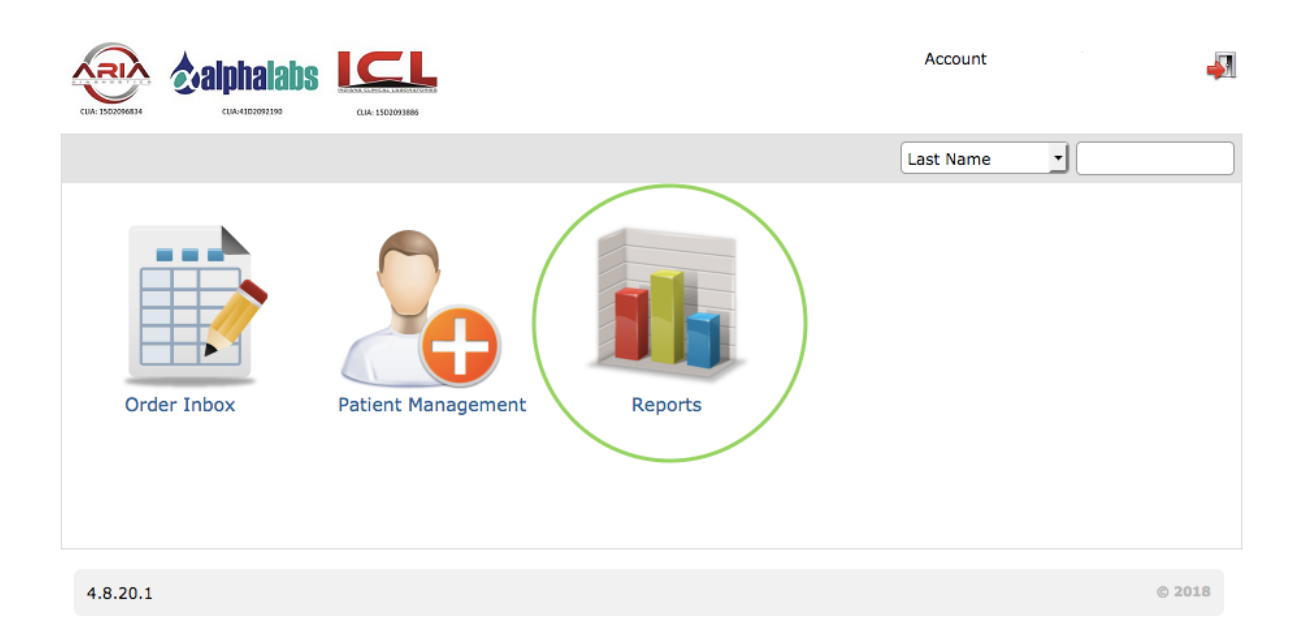

There, you can fill out a form to find specific reports based on a variety of fields. Labels and requisitions, in batches, can also be printed from this area. Note that different reports will have different filtering options, so we suggest making yourself familiar with this page to maximize efficiency for your office. The form is as follows on the next page (Figure A). Also note that, if you have one location, all Final reports will be available in the Order Inbox.

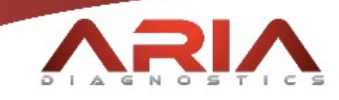

# Figure A:

| Report*         | Batch Label              | ▼ Generate  |                                                                                                    |
|-----------------|--------------------------|-------------|----------------------------------------------------------------------------------------------------|
| Label Type      | O Churt I shall          |             |                                                                                                    |
|                 |                          |             |                                                                                                    |
| Code39          | Type                     |             |                                                                                                    |
| -Order Status-  |                          |             |                                                                                                    |
| 🛃 All 🗌 Per     | nding Pending Received   | Prelim Fina | al                                                                                                    |
| – Date Range –  |                          |             |                                                                                                    |
| Requisition     |                          |             |                                                                                                    |
| – Sample R      | ange 🔲 Pick List Range — |             |                                                                                                    |
| Accession ID    | •                        |             |                                                                                                    |
| - 🕤 Organizati  | n                        |             | Control Location                                                                                                    |
| – 🥑 Physician – |                          |             | <ul> <li>Panels</li> <li>6 Drug Screening Panel</li> <li>Adulteration Detection</li> <li>Alprazolam OF</li> <li>Amitriptyline OF</li> <li>Amobarbital OF</li> <li>Amphetamine OF</li> <li>Amphetamines</li> </ul> |

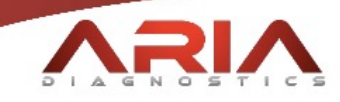

#### Ordering:

You may create orders by using the Create Order icon on any of the reporting pages.

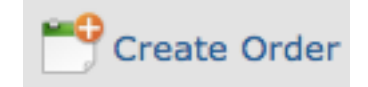

Here, you will either see a field to search for a patient or, if you've reached the page through a report or result, you will see the autogenerated form for the patient based on past tests and common codes from your history (Figure B). More can be added from the Diagnosis Code icon on the page. When searching for a patient, click the orange "+" next to the patient name in the search results to create an order.

Once you've clicked on the Create Order button, you will be given the options to print the necessary labels and requisition forms.

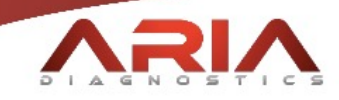

# Figure B:

| Order          | Diagnosis Code Copy Results         | Patient # :<br>Location :<br>Organization | n :                        |
|----------------|-------------------------------------|-------------------------------------------|----------------------------|
| Location *     | · ·                                 | Rapid Order                               | TestMethod Urine Screening |
| Provider *     | •                                   | Screening                                 |                            |
| Requisition *  | 06/23/2018 12:44 PM By IPS          | Screening with Validity                   |                            |
| Collected *    | _/_/By [IPS                         | 6 Drug Screening Panel                    |                            |
| Primary *      | Anthem (BCBS/PPO-include all letter | Adulteration Detection                    |                            |
| Secondary      | •                                   |                                           |                            |
| Comments       |                                     |                                           |                            |
|                |                                     |                                           |                            |
| Network *      | Aria Diagnostics                    |                                           |                            |
| Alt Order ID   |                                     |                                           |                            |
| Missing Info:  |                                     |                                           |                            |
| Send out lab 8 | k date:                             |                                           |                            |
|                |                                     |                                           |                            |
| Print Req      | uisition 🗌 Print Labels 🛛 0         |                                           |                            |
| Print ABN      | Collect Signature                   |                                           |                            |
| Panel          |                                     |                                           | Comments                   |
| Adulte         | eration Detection                   |                                           |                            |
| 6 Drug         | g Screening Panel                   |                                           |                            |
|                |                                     |                                           |                            |
| Create O       | relaz Eutora Ordaz                  |                                           |                            |
| Create O       | Future Order                        |                                           |                            |

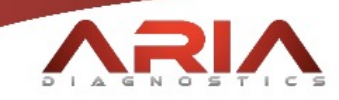

## Definitions:

| Detection Limits: | The length of time during which the tested substances or their metabolites can be detected.                                                                 |
|-------------------|----------------------------------------------------------------------------------------------------|
| Final:            | The results have been reviewed and released.                                                                                                    |
| Future Order:     | The order details have been entered, but an order has not been created.                                                                                     |
| lmmunoassays:     | The biochemical test that measures the presence or<br>concentration of a substance in solutions that<br>frequently contain a complex mixture of substances. |
| Pending:          | The order has been created, may or may not have<br>been collected, but has not been received at the<br>lab.                                                 |
| Pending Received: | The order has been received by the lab and is in the testing process.                                                                                       |
| Prelim:           | The preliminary test results need to be reviewed.                                                                                                    |
| Testing Schedule: | Planned list of intended tests.                                                                                                    |

For any other questions or a personal tutorial, please call our labs at (317) 733-9454.